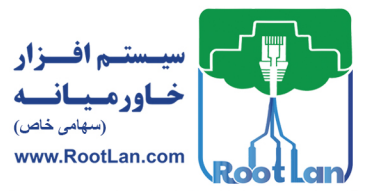

- 🖌 اجرای سختافزاری روتر
  - کیری Backup کیری 🕨
  - < فایل پیکربندی روتر
- المال منال المال المال (IOS Image)
  - ابزارهای خطایابی در IOS

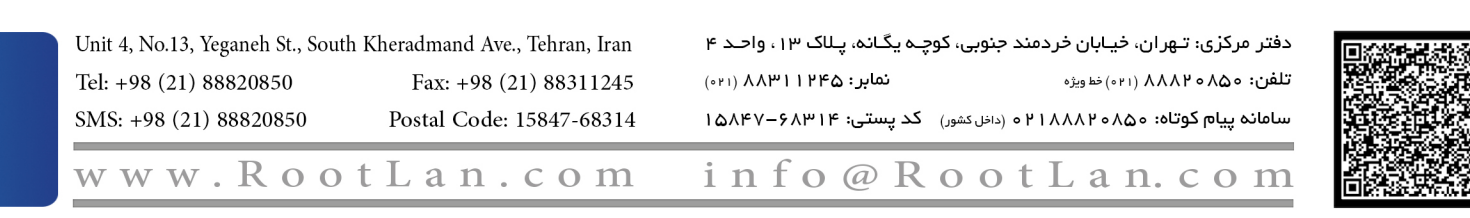

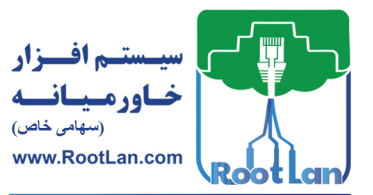

## شبکههای مبتنی بر سیسکو CCNA

در این فصل ویژگیهای مهمی از دستگاههای IOS را بررسی خواهیم کرد و از آنجایی که سیستمعامل IOS برروی تمامی دستگاههای سیسکو در حال استفاده است اما دلیلی بر یکسان بودن ویژگیهای دستگاهها نخواهد شد.

برای اینکه بتوانیم ویژگیهای موجود در IOS را موردبررسی قرار دهیم لازم است تا در ابتدا به بررسی سخت افزارهای موجود پرداخته و با آنها آشنا شوید. از اینرو در ابتدا با مفاهیم سخت افزاری موجود در دستگاه و سپس به نحوه عملکرد آنها خواهیم پرداخت. آشنایی با نحوه بالا آمدن روتر و تهیه پشتیبان و بازیابی تنظیمات دستگاه از اهدافی است که به آنها پرداخته خواهد شد.

حافظههای اصلی بکار رفته در روتر

حافظهها از اجزاء اصلی هر دستگاهی بوده که وظیفه ذخیرهسازی و بازیابی دادهها را بر عهده دارد. حافظههای بکار رفته در دستگاههای شرکت سیسکو دارای تنوع بوده که در ادامه به بررسی آنها خواهیم پرداخت.

- ROM (Read Only Memory)
- RAM (Random Access Memmory
  Flash
- Flash
- NVRAM (Non Volatile RAM)

## ROM

حافظهای است که با خاموش شدن دستگاه، اطلاعات آن از بین نمی رود و شامل نرمافزارهای ثابت که در بوت شدن روتر موردنیاز است. این حافظه دارای 4 نرمافزار است که شامل: POST: یا Power on Self-Test برنامهای است که در آن اجزای سختافزار دستگاه در طی یک روند مشخص موردبررسی قرار می گیرند تا در صورت وجود هر گونه مشکل مراحل عیبیابی شروع شود.

Bootstrap Program: برنامهای است که روتر را بوت کرده و تعیین میکند که فایـل IOS image و فایل پیکربندی (Configuration File) چگونه پیدا و بارگذاری شوند.

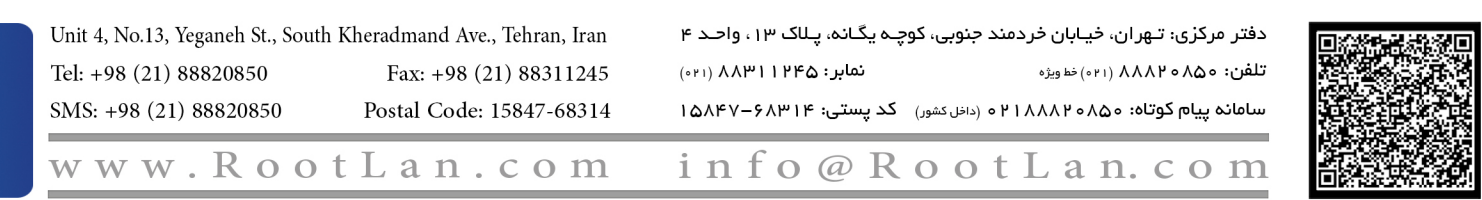

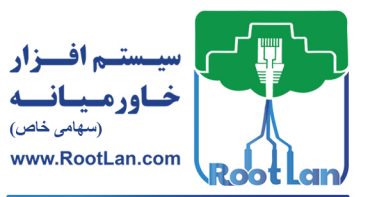

#### مدیریت دستگاه

ROMMONITOR یا Rommon: درواقع یک سیستمعامل سبک یا Mini Operating System است که با استفاده از آن می توان تست و خطایابی (Troubleshooting) را انجام داد (مانند بازیابی پسورد).

سیستمعامل کوچک (mini-ios): یک ورژن کوچک از سیستمعامل روتر است که در مواقع ضروری مورداستفاده قرار می گیرند. به عنوان مثال زمانی که فایل IOS Image در حافظه Flash یافت نشود ( دچار مشکل شده باشد) می توان از این طریق روتر را بالا آورد که این حالت از سیستمعامل را RxBOOT نیز می نامند. ای توجه داشته باشید که تمامی روترها mini-ios را پشتیبانی نمی کنند. ای به سیستمعامل روتر IOS و به فایل نصب اجرای سیستمعامل ios-image گفته می شود.

### RAM

یک حافظه موقتی بوده که با قطع شدن جریان برق اطلاعات آن پاک میشود. در این حافظه IOS Image، فایل پیکربندی، جداول (جدول های مسیریابی CDP ، ARP و...) و بافرهای داخلی برای ذخیرهسازی اطلاعات به صورت موقت (شامل بافر خروجی و ورودی) ذخیره می شوند. مدیریت این حافظه بر عهده سیستمعامل روتر (IOS) است.

#### Flash

یک حافظه دائمی بوده که درون روتر قرار می گیرد و محل قرارگیری فایل IOS Image و یکسری اطلاعات دیگر است. آ برخی از روترهای معمولی IOS را مستقیماً از روی Flash اجرا میکنند، اما به دلیل اینکه حافظه Flash کوچکتر و کندتر از RAM است باعث می شود تا کارایی روتر و سرعت سیستم عامل پایین بیاید. برای مشاهده محتویات درون Flash از دستورات زیر استفاده کنید: ابتدا به وسیله دستور Flash از دستورات زیر استفاده کنید: ابتدا به وسیله دستور Show file systems File Systems: Size (b) Free (b) Type Flags Prefixes Size (b) Free (c) Type Flags Prefixes Size (c) Free (c) Type Flags Prefixes

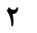

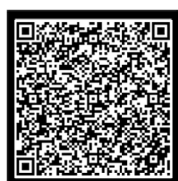

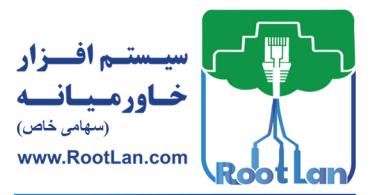

مي کند.

| بر سیسکو CCNA                                                                   | کههای مبتنی                      | شب                 |                  |                                         |                | 3          |  |
|---------------------------------------------------------------------------------|----------------------------------|--------------------|------------------|-----------------------------------------|----------------|------------|--|
| 129016                                                                          | 128705                           | nvram              | rw               | nvram:                                  | ← 1            |            |  |
| -                                                                               | -                                | opaque             | rw               | null:                                   | -              |            |  |
| -                                                                               | -                                | network            | rw               | tftp:                                   |                |            |  |
| 8388604                                                                         | 8388604                          | flash              | rw               | flash:                                  | ← 2            |            |  |
| _                                                                               | -                                | flash              | rw               | slot0:                                  | •              |            |  |
| -                                                                               | -                                | flash              | rw               | slot1:                                  |                |            |  |
| -                                                                               | -                                | opaque             | ro               | xmodem:                                 |                |            |  |
| -                                                                               | -                                | opaque             | ro               | ymodem:                                 |                |            |  |
| -                                                                               | -                                | network            | rw               | rcp:                                    |                |            |  |
| -                                                                               | -                                | network            | rw               | pram:                                   |                |            |  |
| -                                                                               | -                                | network            | rw               | ftp:                                    |                |            |  |
| -                                                                               | -                                | network            | rw               | scp:                                    |                |            |  |
| -                                                                               | -                                | opaque             | ro               | cns:                                    |                |            |  |
|                                                                                 | ىت:                              | و حافظه زير ا      | دارای د          | کنید این دستگاه                         | که مشاهده می   | همان طور ک |  |
|                                                                                 | ىت.                              | [1290 بيت ال       | حجم 16           | تافظه Nvram با -                        | ہ دارای یک ح   | 1 دستگا    |  |
|                                                                                 | ( <b>*</b>                       |                    | 504 .~           | افظه Flash ج                            | م دارای رکی ج  | 2          |  |
| R2#cd flash:<br>R2#dir<br>Directory of fl<br>No files in dir<br>8388604 bytes t | .ash:/<br>rectory<br>cotal (8388 | یل.<br>504 bytes f | Flash شو<br>ree) | • <b>1</b> →<br>نور وارد حافظہ •<br>2 → | اده از این دست | 1 با استف  |  |
| FI را نشان میدهد.                                                               | ن ظرفیت lash                     | کند و همچنی        | يست مى           | درون Flash را ل                         | ِ dir محتويات  | 2 دستور    |  |
|                                                                                 |                                  |                    |                  |                                         | I              | NVRAM      |  |
| ند. ایس حافظه از                                                                | د ذخیرہ میک                      | عات را در خو       | ئمی اطلا         | اما بەصورت دا                           | ظه RAM بوده    | همانند حاف |  |
| ه از بین نرود. روتر                                                             | عات ذخيرهشد                      | ن دستگاه اطلا      | ر ش شد           | . تا در زمان خامو                       | استفاده میکند  | یک باتری   |  |
| NVRAM                                                                           | : (Configurati                   | on File) (C)       | • < .            |                                         |                | • : .1     |  |

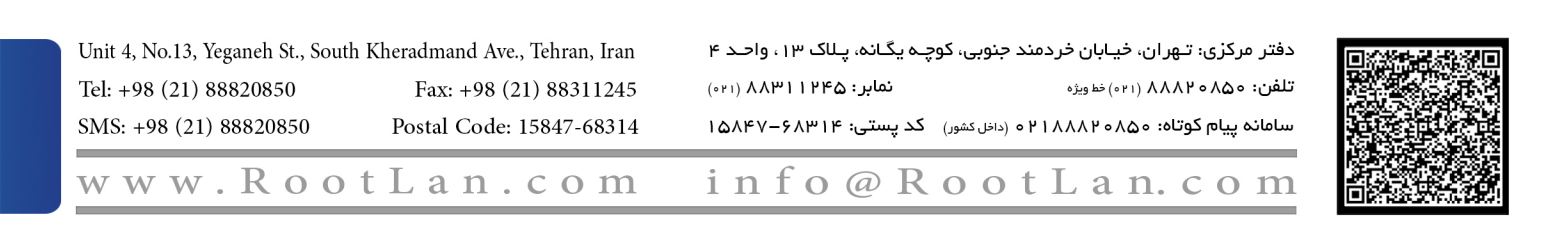

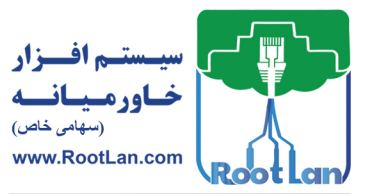

| ۴                                         |                        | مدیریت دستگاه                                                         |
|-------------------------------------------|------------------------|-----------------------------------------------------------------------|
| R2#cd nvram:<br>R2#dir<br>Directory of nv | ←<br>←                 | 0                                                                     |
| 124 -rw-<br>125                           | 259<br>0               | <no date=""> startup-config<br/><no date=""> private-config</no></no> |
| 129016 bytes to<br>R2#                    | tal (128705 bytes :    | free)                                                                 |
|                                           | ىيد شد.                | 1 با استفاده از این دستور وارد حافظه Nvram خواه                       |
|                                           | Flash را مشاهده نمایید | 2 با استفاده از این دستور می توانید محتویات درون                      |
| ــتورات مربــوط بــه                      | لتوجـه اسـت كـه دس     | ⊠ادر صورتیکه از شبیه ساز استفاده میکنیـد، قاب                         |
|                                           | عمل میکنند.            | حافظههای Nvram و Flash در فقط در شبیهساز GNS3                         |

رجیستر پیکربندی یا Configuration Register

رجیستر پیکربندی، رجیستر بخصوصی بوده که تنظیمات مربوط به دستگاه از آن خوانده می شود. این تنظیمات می تواند شامل چگونگی بارگذاری فایل های Configuration و IOS Image باشـد کـه در ادامه با آن بیشتر آشنا خواهید شد.

# مراحل بوت شدن روتر

5. پسازاین که فایل Configuration بارگذاری شد و یا پروسه System configuration Dialog به

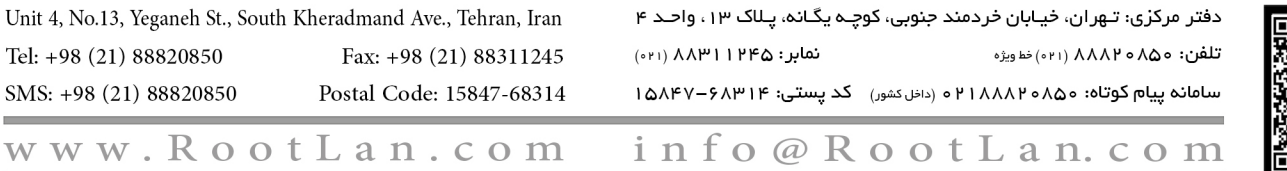

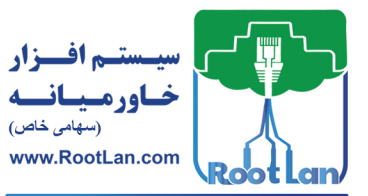

شبکههای مبتنی بر سیسکو CCNA

5

یایان رسید، محیط CLI نمایان می شود.

یر نامه Bootstrap

این برنامه مراحل زیر را انجام میدهد: 1. مقدار Configuration Register را بررسی میکند (این رجیستر از 4 عدد مبنای 16 تشکیل شده) و اگر رقم آخر این رجیستر بین 2 تا F باشد روتر به مرحله 2 میرود، در غیر ایـن

a. اگر مقدار 0 باشد روتر در حالت ROMMON بوت خواهد شد.

b. اگر مقدار 1 باشد روتر را در حالت RXBOOT یا Min-IOS بوت خواهد شد.

2. فایل پیکربندی درون NVRAM را چک میکند تا مقدار تنظیمشده برای دستور Boot System تشخيص داده و مكان فايل IOS Image را يبدا كند.

⊠ مقداری که برای دستور Boot system اختصاص دادهشده است و به آدرس محل IOS Image در حافظه Flash اشاره می کند.

3. درصورتی که دستور no boot system در فایل پیکربندی وجود داشته باشد اولین IOS Image معتبر در Flash بارگذاری خواهد شد.

4. اگر IOS Image معتبری در Flash وجود نداشته باشد. یک درخواست Broadcast توسط دستگاه ارسال شده تا IOS Image از طریق سرور TFTP بارگذاری شود. این پروسه Netboot نام دارد و در حالت عادی توصیه نمی شود چراکه این روش سرعت یایینی دارد. **سرور TFTP**: سروری است که فایل هایی برروی آن وجود دارد و کلاینت ها می توانند فایس هسای موردنیازشان را از این سرور درخواست کنند.

5. اگر سرور TFTP در دسترسی نباشد RXBOOT یا Min-IOS بارگذاری خواهد شد.

6. اگر Min-IOS در ROM وجود داشته باشد، بارگذاری خواهد شد و در غیر این صورت سعی می کند IOS Image را پیدا و یا ROMMON را بارگذاری کند.

با استفاده از دستورات زیر می توان فایل هایی که Bootstrap از آن ها استفاده می کند را تغییر داد: Router(config) # Boot system flash name\_of\_IOS\_File\_IN\_Flash ← ①

Unit 4, No.13, Yeganeh St., South Kheradmand Ave., Tehran, Iran دفتر مرکزی: تهران، خیابان خردمند جنوبی، کوچہ یگانہ، پـلاک ۱۳ ، واحـد ۴ نمابر: ۲۹۲۱۱۳۸۸ (۲۱۰) تلفن: ٥٥٨٥ م ٨٨٨٢ (٢١) خط ويژه Tel: +98 (21) 88820850 Fax: +98 (21) 88311245 SMS: +98 (21) 88820850 Postal Code: 15847-68314 سامانه پیام کوتاه: ۵۵۸۰ ۲۱۸۸۸۲ م (داخل کشور) کد پستی: ۱۵۸۴۷–۶۸۳۱۲ info@RootLan.com

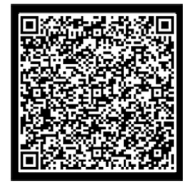

www.RootLan.com

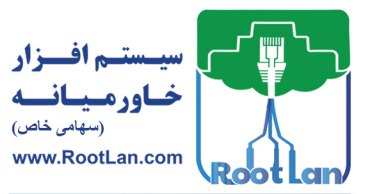

| 6                                                                                                    | گاه                                                                         | مديريت دست           |
|----------------------------------------------------------------------------------------------------|-----------------------------------------------------------------------------|----------------------|
| Router(config) # Boot system TFTP IOS_                                                                                                    | Image_Name IP_address_server                                                | ← 2                  |
| م فایلی که در زمان بـوت شـدن، برنامـه                                                                                                    | name_of_IOS_File_IN_Flash                                                   | 1 بەجاي پــارامتر    |
|                                                                                                    | آن میگردد را مشخص میکنید.                                                   | Bootstrap به دنبال آ |
| IOS که در مرحله 4 پروسـه bootstrap بـه                                                                                                    | ستور آدرس سرورTFTP و نام فایل                                               | 2 بەوسىلە اين د      |
|                                                                                                    | مشخص خواهيد كرد.                                                            | دنبال آن می گردد را  |
|                                                                                                    | سيستم:                                                                      | نمایش حافظههای       |
| آنها را مشاهده میکنید.                                                                                                    | زیر، حافظههای دستگاه و ظرفیت                                                | با استفاده از دستور  |
| Router#show file system<br>File Systems:                                                                                                    |                                                                             |                      |
| Size(b) Free(b)<br>* 64016384 12822561<br>29688 23590<br>Router#                                                                                                    | Type Flags Prefixes<br>flash rw flash:<br>nvram rw nvram:                   |                      |
|                                                                                                    | Configuration Register 1                                                    | بحست دیکہ دندہ       |
|                                                                                                    |                                                                             | ر .چيندر پيدر دردو   |
| د در این رجیستر محل بارگذاری فایل IOS                                                                                                    | شد برنامه Bootstrap از مقدار موجو                                           | همان گونه که گفته ن  |
|                                                                                                    | بندی را مشخص میکند.                                                         | Image و فايل پيکرب   |
|                                                                                                    |                                                                             |                      |
| Show Ver استفاده کنید.                                                                                                    | ن رجیستر می توانید از دستور sion                                            | برای دیدن مقدار ایر  |
| Router#show version<br>Cisco IOS Software, C2900 S<br>15.1(4)M4, RELEASE SOFTWARE (fc2)<br>Technical Support: http://www.cis<br>Copyright (c) 1986-2012 by Cisco<br>Compiled Thurs 5-Jan-12 15:41 by | oftware (C2900-UNIVERSALK<br>co.com/techsupport<br>Systems, Inc.<br>pt_team | 9-M), Version        |
| ROM: System Bootstrap, Version 15<br>cisco2911 uptime is 18 seconds                                                                                                    | .1(4)M4, RELEASE SOFTWARE                                                   | (fc1)                |
| System image file is "flash0:c290<br>Last reload type: Normal Reload                                                                                                    | 0-universalk9-mz.SPA.151-1                                                  | .M4.bin"             |
|                                                                                                    |                                                                             |                      |
| Configuration register is 0x2102                                                                                                    | $\leftarrow$                                                                |                      |
|                                                                                                    |                                                                             |                      |

| Unit 4, No.13, Yeganeh St., South Kł | neradmand Ave., Tehran, Iran | چـه یگـانه، پـلاک ۱۳ ، واحـد ۴ | دفتر مرکزی: تـهران، خیـابان خردمند جنوبی، کو |  |
|--------------------------------------|------------------------------|--------------------------------|----------------------------------------------|--|
| Tel: +98 (21) 88820850               | Fax: +98 (21) 88311245       | نمابر: ۱۲۴۵ (۱۳۰) (۰۳۱)        | تلفن: ٥٥٨٥ ٢٨٨٨ (٢١١) خطويژه                 |  |
| SMS: +98 (21) 88820850               | Postal Code: 15847-68314     | کد پستی: ۶۸۳۱۴–۱۵۸۴۷           | سامانه پیام کوتاه: ۵۵۸۵۰۲۱۸۸۲ ه (داخل کشور)  |  |
| www.Root                             | Lan.com                      | info@R                         | ootLan.com                                   |  |

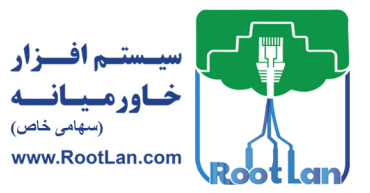

تغبير مقدار Configuration Register

گاهی اوقات لازم است تا نحوه بوت شدن روتر کمی تغییر پیدا کند که برای انجام ایـنکار نیاز است تا مقدار رجیستر پیکربندی را تغییر دهید. دو راه برای تغییر مقدار این رجیستر وجود دارد:

1. تغيير مقدار Configuration Register از طريق Configuration Mode

Router(config) # config-register 0x-hexadecimal value  $\leftarrow 1$ 1 بهجای یارامتر 0x-hexadecimal\_value باید مقداری را که می خواهیم به رجیستر پیکربندی اختصاص دهيد را بنويسيد. بهعنوانمثال:

Router(config) # config-register 0x-2142

⊠ توجه داشته باشید که مقدار 0X الزامی است. درصورتی کـه 0X وارد نشـده باشـد، IOS مقـدار واردشده را برمبنای 10 در نظر گرفته و به مبنای 16 تبدیل می کند. ⊠ باید توجه داشته باشید که هر بیـت از ایـن رجیسـتر در عملیـات Bootstrap تأثیر گـذار بـوده و معنای خاص خود را دارد. اگر مقدار 0X2142 وارد شود Bootstrap فایل IOS را به صورت محلی بار گذاری می کند و فایل پیکربندی از NVRAM بارگذاری نخواهد شد و بجای آن Configuration System Dialog فراخوانی مى شود.

⊠ زمانی که نیاز داشته باشید پروسه بازیابی رمز عبور را انجام دهید مقدار این رجیستر را باید بـه 0X2142 تغيير دهيد.

2. تغییر مقدار Configuration Register از طریق ROMMON

بدون وارد شدن به روتر می توان مقدار این رجیستر را در حالت ROMMON تغییر داد که برای ورود به حالت ROMMON در زمان بوت باید دکمه CTRL+Break را فشار دهید. ⊠ در Packet Tracer برای ورود به حالت ROMMON باید در زمان بوت کلیـد ترکیبی Ctrl+C را فشار دهيد.

| Unit 4, No.13, Yeganeh St., South Kheradmand Ave., Tehran, Iran |                          | فتر مرکزی: تهران، خیابان خردمند جنوبی، کوچـه یگـانه، پـللک ۱۳ ، واحـد ۴ |                                   |
|-----------------------------------------------------------------|--------------------------|-------------------------------------------------------------------------|-----------------------------------|
| Tel: +98 (21) 88820850                                          | Fax: +98 (21) 88311245   | نمابر: ۲۳۱۱۱۳۸۸ (۱۳۰)                                                   | تلفن: ۵۵۸۰ ۸۸۸۲ (۲۱۱) خط ویژه     |
| SMS: +98 (21) 88820850                                          | Postal Code: 15847-68314 | داخل کشور) کد پستی: ۶۸۳۱۴–۱۵۸۴۷                                         | سامانه پیام کوتاه: ۵۵۸۵٬۱۸۸۸٬۱۰ ( |
| www.Roo                                                         | tLan.com                 | info@Roo                                                                | t Lan.com                         |

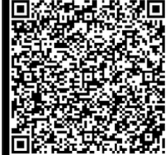

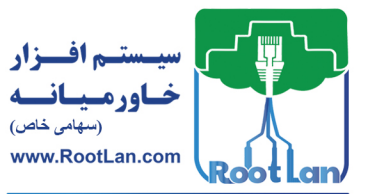

## مدیریت دستگاه

بعد از ورود به حالت ROMMON با استفاده از دستور زیر مقدار رجیستر را تغییر دهید: ROMMON> confreg 0X2142

در برخی روترها (مانند 2500) دستورات متفاوت هستند:

>o/r 0X2104

پروسه بازیابی پسورد

درصورتی که رمزعبور روتری را به هر دلیلی ازدستداده باشید می توان با استفاده از مراحل زیـر رمزعبور روتر را نادیده گرفته و وارد سیستمعامل آن شوید. برای آشنایی بیشتر با این کار تمـرین زیر را انجام دهید:

مرحله 1 در Packet Trace یک روتـر 2911 را قـرار دهیـد، بـرروی آن پسـورد بگذاریـد و تنظیمات آن را ذخیره کنید.

Router(config)#enable password zarrafeh Router(config)#exit Router#copy running-config startup-config

**مرحله 2** بازيابي پسورد

بهوسیله کلید پشت روتر و یا با دستور reload روتر را ریست کنید.

2. مقدار Configuration Register را با استفاده از دستور زیر تغییر دهید. rommon 1 > confreg 0x2142

3. با استفاده از دستور Reset روتر را ریستارت کنید.

روتر در زمان بوت شدن (به دلیل مقدار رجیستر 0X2142) از خواندن فایـل پیکربنـدی کـه در NVRAM قرار دارد چشمپوشی کرده و System Configuration Dialog را اجرا میکند تـا تنظیمـات روتر مجدداً انجام پذیرد.

---System Configuration Dialog---

Continue with configuration dialog? [yes/no]: n

| Unit 4, No.13, Yeganeh St., Sou | th Kheradmand Ave., Tehran, Iran | نوبی، کوچـه یگـانه، پـلاک ۱۳ ، واحـد ۴ | دفتر مرکزی: تـهران، خیـابان خردمند جن |
|---------------------------------|----------------------------------|----------------------------------------|---------------------------------------|
| Tel: +98 (21) 88820850          | Fax: +98 (21) 88311245           | نمابر: ۱۳۳۵ ۱۳۹۸ (۱۰۰)                 | تلفن: ٥٥٨٥ ٨٨٨٩ (٢١٠) خطويژه          |
| SMS: +98 (21) 88820850          | Postal Code: 15847-68314         | اخل کشور) کد پستی: ۱۵۸۴۷–۶۸۳۱۴         | سامانه پیام کوتاه: ۵۵۸۰۴۱۸۸۲ م (د     |
| www.Roc                         | tLan.com                         | info@Roc                               | otLan.com                             |

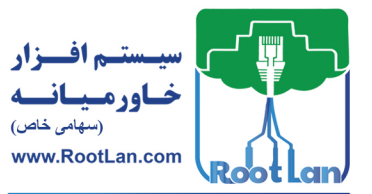

شبکههای مبتنی بر سیسکو CCNA 9 4. با استفاده از CTR+C از مراحل پیکربندی خارج شوید و سپس وارد EXEC Mode شوید. 5. با استفاده از دستور زیر تنظیمات روتر را بازیابی کنیـد. درواقـع تنظیمـات را از NVRAM بــه RAM منتقل کنید. Router# Copy startup-config running-config 6. حال که کلیه تنظیمات را برگرداندید باید رمز عبور را تغییر دهید. Router(config) # enable password 123 ⊠ پس از انجام مراحل فوق پورتهای دستگاه همگی به حالت خـاموش (Shutdown) در آمـده و در صورت نیاز باید پورتها را Enable کنید. 7. در انتها مقدار ریجستر را باید به حالت اولیه برگردانید که مقدار آن 2102x0 است. Router(config) # Confreg 0X2102 پس از تغییر رمز عبور حال باید تغییرات انجامشده را ذخیره کنید. Router#copy running-config startup-config Destination filename [startup-config]? Building configuration ... [OK]

## فايل هاي ييكربندي روتر

همانگونه که از قبل با این فایل آشنا هستید، فایل پیکربندی شامل تنظیمات روتـر اسـت. درواقـع مجموعه دستوراتی که برروی روتر اجرا شده است در این فایل قرار می گیرد. معمولاً ایس فایل مي تواند در سه مكان ذخيره شود ازجمله NVRAM ،RAM و سرور TFTP.

🗹 زمانی که تنظیماتی را در CLI انجام میدهید، ایـن تنظیمـات در RAM ذخیـره خواهنـد شـد و درصورتی که دستگاه به هر دلیلی Restart شود اطاعات موجود در RAM حذف خواهد شد.

برای این که تنظیمات بهصورت دائمی ذخیره شود و با restart کردن روتـر تنظیمـات یـاک نشـوند باید یک نسخه پشتیبان را در NVRAM و یا سرور TFTP ذخیره کنید.

در محیطهای واقعی توصیه می شود که همیشه از تنظیمات روتر برروی سرور TFTP یک نسخه Backup تهیه کنید تا در بروز مشکل در تنظیمات روتر بتوانید بهراحتی تنظیمات را بازیابی کنید.

| دفتر مرکزی: تـهران، خیـابان خردمند جنوبی، کوچ | چه یگانه، پـلاک ۱۳ ، واحـد ۴ | Jnit 4, No.13, Yeganeh St., South Kheradmand Ave., Tehran, Iran |                        |
|-----------------------------------------------|------------------------------|-----------------------------------------------------------------|------------------------|
| تلفن: ٥٥٨٥ ٢٨٨٨ (٢١٠) خط ويژه                 | نمابر: ۱۲۴۵ (۲۱۰) (۲۰۰       | Fax: +98 (21) 88311245                                          | ſel: +98 (21) 88820850 |
| سامانه پیام کوتاه: ۵۵۸۵٬۹۸۸۸۱ م (داخل کشور)   | کد پستی: ۶۸۳۱۴–۱۵۸۴۷         | Postal Code: 15847-68314                                        | SMS: +98 (21) 88820850 |
| ootLan.com                                    | info@R                       | otLan.com                                                       | www.Ro                 |

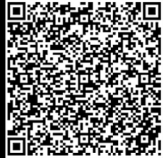

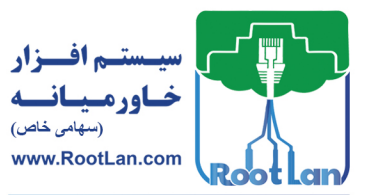

| 10                                                                                                    | مدیریت دستگاه                                                                      |
|----------------------------------------------------------------------------------------------------|------------------------------------------------------------------------------------|
|                                                                                                    |                                                                                    |
|                                                                                                    | نحوه Backup گرفتن از تنظیمات روتر                                                  |
| یک IP به آن اختصاص دهیـد. در                                                                                                    | ابتدا باید نرمافزار TFTP Server را برروی کامپیوتر نصبکرده و                        |
|                                                                                                    | ادامه به روتر متصل شده و دستورات زیر را اجرا کنید.                                 |
| Router# copy running-confi<br>Address or name of remote<br>Destination filename [Rout                                                                                           | g tftp<br>host []? 192.168.1.11<br>er-confg]? ←3                                   |
| <br>781 bytes copied in 5.8 se<br>Router#                                                                                                    | cs (156 bytes/sec) ←④                                                              |
|                                                                                                    | 1 اطلاعات RAM را به سرور TFTP ارسال مي كند.                                        |
|                                                                                                    | 2 باید آدرس IP سرور TFTP را وارد کنید                                              |
| ر TFTP ذخيره مي شود. بهتر است                                                                                                    | 3 سپس نامی را برای فایل وارد کنید.فایل به این نام در سرو                           |
|                                                                                                    | مقدارش را خالی بگذارید تا از نام پیشفرض استفاده کند.                               |
| . درصورتی که با علامت (نقطه)                                                                                                    | 4 علامت !! نشان دهنده موفقیت آمیز بودن انتقال فایل است و                           |
|                                                                                                    | مواجه شدید عملیات انتقال با مشکل مواجه شده است.                                    |
|                                                                                                    |                                                                                    |
| N نیز در TFTP یک نسخه Backup                                                                                                    | ⊠ توجه داشته باشید با دستور زیر می توان از تنظیمات IVRAM                           |
|                                                                                                    | تهيه کرد.                                                                          |
| Router# copy startup-confi                                                                                                    | g tftp                                                                             |
|                                                                                                    | نحوه بازيابي تنظيمات روتر                                                          |
|                                                                                                    |                                                                                    |
| کل شود و نیاز داشته باشـید تـا آن                                                                                                    | به هر دلیلی ممکن است فایل پیکربندی برروی روتر دچار مشک                             |
| نظیمات درون سـرور TFTP را بــه                                                                                                    | تنظیمات را بازیابی کنید. برای این کار تنها فقط کافی است تا ت                       |
|                                                                                                    | RAM و یا NVRAM کپی کنید.                                                           |
| Router# copy tftp startup-<br>Address or name of remote<br>Source filename []? Router<br>Destination filename [star<br>Accessing tftp:// 192.168.<br>Loading Router-config from | config ( 192.168.101.1 (via Ethernet0): !                                          |
| South Kheradmand Ave., Tehran, Iran                                                                                                    | د فتر مرکزی: تهران، خیابان خردمند جنوبی، کوچه یگانه، پاک ۱۳ ، واحـد ۴<br>میتونین د |
| Fax: +98 (21) 88311245                                                                                                    | تلفن: ۵۵۸۰۸۸۸ (۲۰۱) خاویژه نمابر: ۵۹۸۱۱۳۸۸ (۲۰۰)                                   |

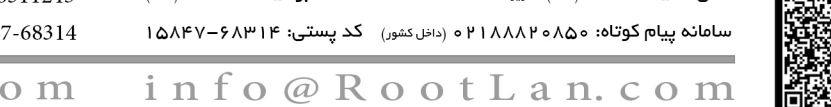

Unit 4, No.13, Yeganeh St., Tel: +98 (21) 88820850 Fax: +98 (21) 88311245 SMS: +98 (21) 88820850 Postal Code: 15847-68314

V

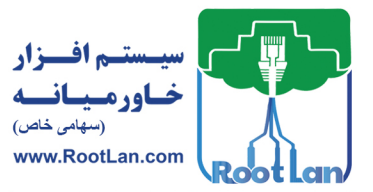

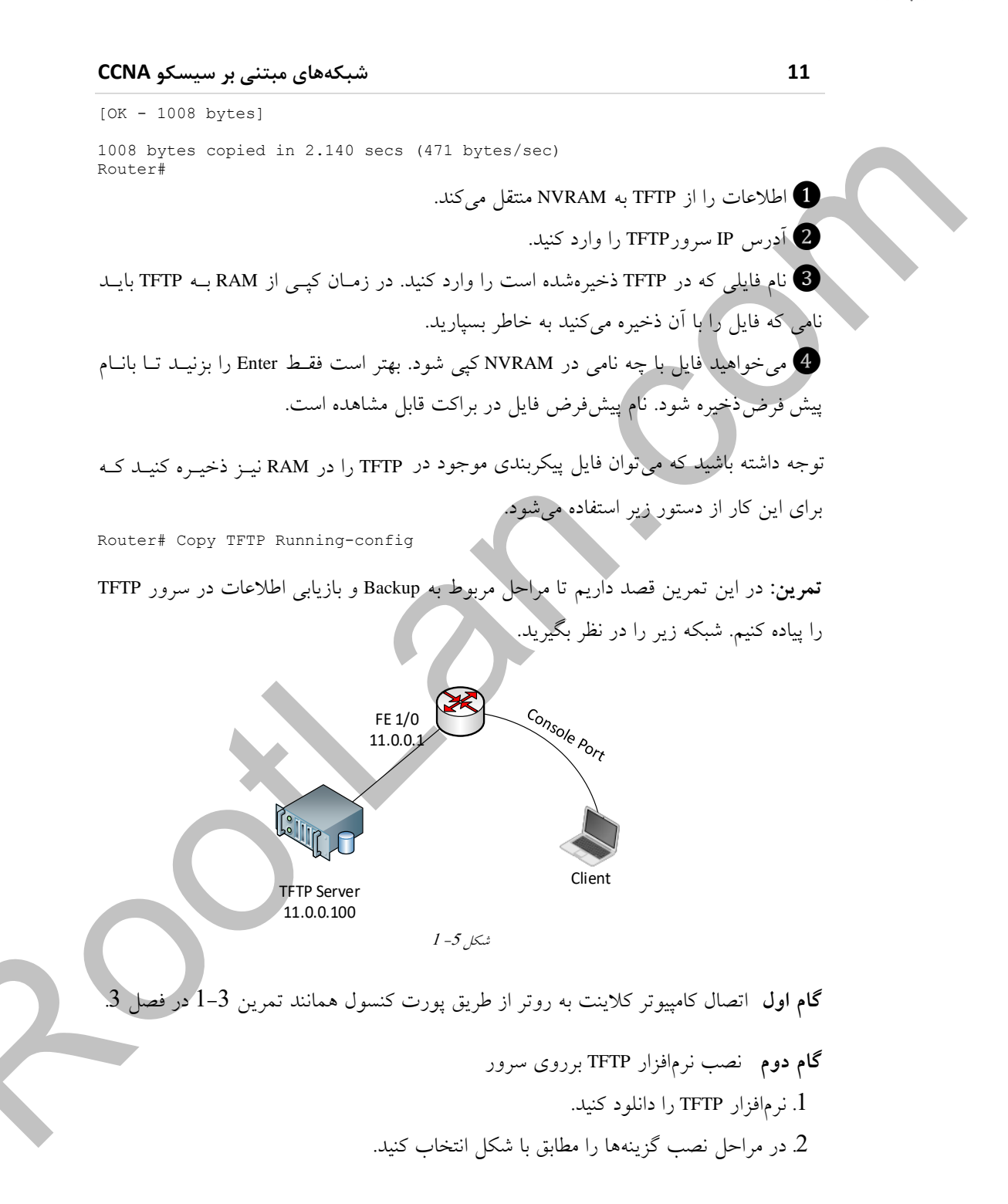

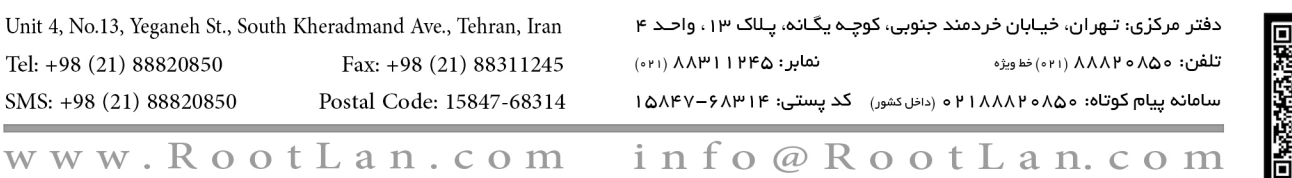

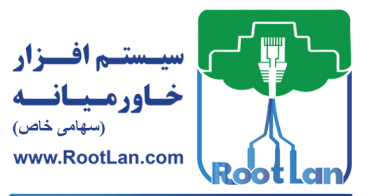

| 12       | مدیریت دستگاه                                                                                                    |
|----------|----------------------------------------------------------------------------------------------------|
|          | 🖳 Tftpd32 Standalone Edition Install: Installation Op 🔲 🗖 🗙                                                                                                    |
|          | Check the components you want to install and uncheck the components you don't want to install. Click Next to continue.                                                                                                    |
|          | Select the type of install:       Custom         Or, select the optional components you wish to install:       Iftpd32 Standalone Edition (required)         Image: Add desktop icon       Image: Add desktop icon         Image: Overwrite settings (file tftpd32.ini)       Start Tftpd32 |
|          | Space required: 577.0KB                                                                                                    |
|          | Cancel Nullsoft Install System v2.46 < Back Next >                                                                                                    |
|          | یس د م<br>3. پس از اتمام مراحل نصب با صفحه اصلی نرمافزار مواجه خواهید شد.                                                                                                    |
|          | Current Directory C:\Program Files\T/tpd32 	Browse<br>Server interfaces 10.0.2.15 AMD PCNI 	Show Dir<br>Tftp Server Tftp Client   DHCP server   Syslog server   Log viewer  <br>peer file start time progress                                                                               |
|          | About Settings Help<br>شکل 5-5 شکل 1-5                                                                                                    |
| درس کارت | 4. در پنجره بازشده از منو کشوئی Server Interfaces اطمینان حاصل کنید که نام                                                                                                    |
|          | شبکه متصل شده به روتر وجود داشته باشد.<br>Current Directory C:\Program Files\Tftpd32<br>Server interfaces 10.0.2.15 AMD PCNI I<br>Tftp Server Tttp<br>10.0.215 AMD PCNI I<br>Not PCNI I<br>Directory I<br>11.0.0.100 AMD PCNI I<br>NS TCP Loop                                              |

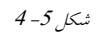

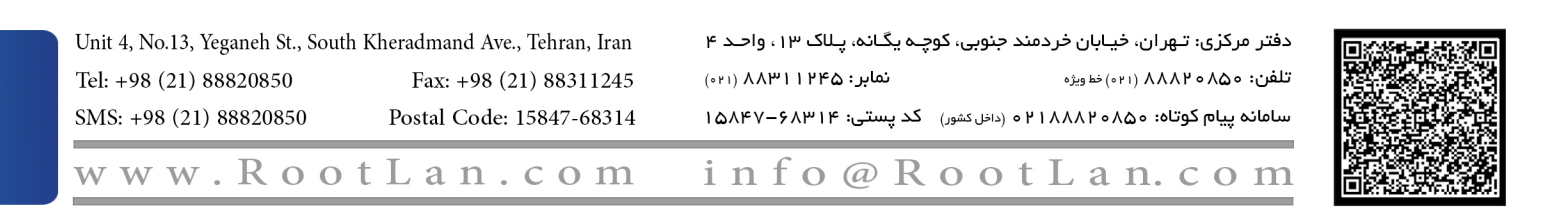

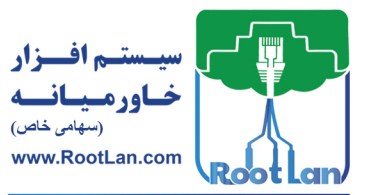

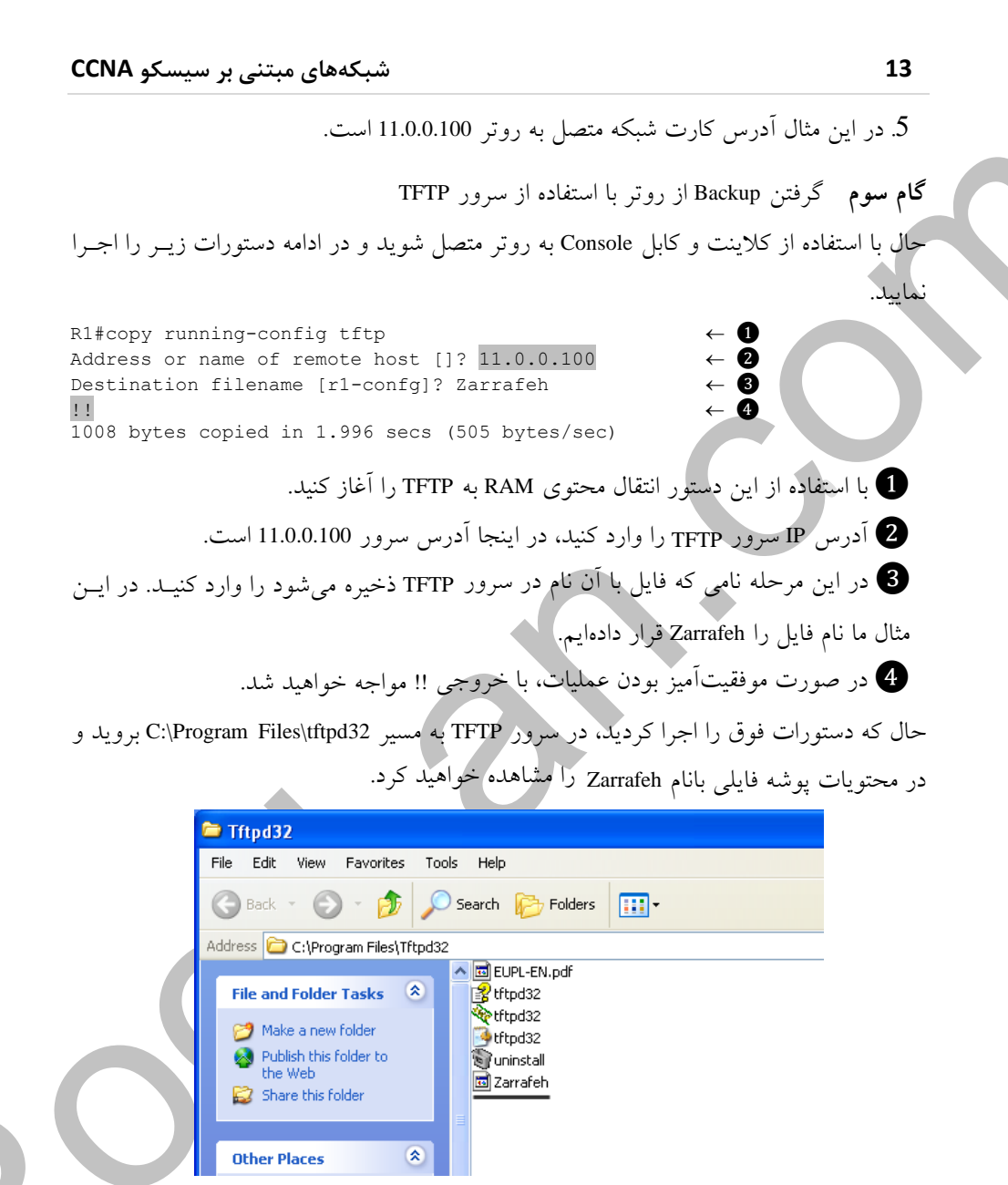

شكل 5- 5

**گام چهارم** بازیابی تنظیمات با استفاده از TFTP Server حال که تنظیمات مربوط به روتر در سرور ذخیره شـد، مـیتوانیـد مراحـل زیـر را بـرای بازیـابی تنظیمات انجام دهید.

| Unit 4, No.13, Yeganeh St., Sout | h Kheradmand Ave., Tehran, Iran | چـه یگـانه، پـلاک ۱۳ ، واحـد ۴ | دفتر مرکزی: تهران، خیابان خردمند جنوبی، کو |
|----------------------------------|---------------------------------|--------------------------------|--------------------------------------------|
| Tel: +98 (21) 88820850           | Fax: +98 (21) 88311245          | نمابر: ۵۹٬۱۱۴۳۸ (۱۱۰)          | تلفن: ٥٥٨٥ ٢٨٨٨ (٢١) خط ويژه               |
| SMS: +98 (21) 88820850           | Postal Code: 15847-68314        | کد پستی: ۶۸۳۱۴–۱۵۸۴۷           | سامانه پیام کوتاه: ۵۵۵۰۲۱۸۸۸ ه (داخل کشور) |
| www.Roo                          | tLan.com                        | info@R                         | ootLan.com                                 |

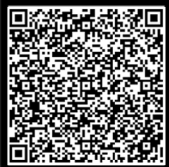

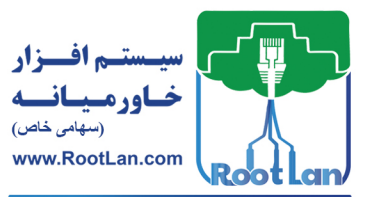

مدیریت دستگاه

1. اتصال کامپیوتر کلاینت به روتر از طریق پورت کنسول همانند تمرین 3–1 در فصل 3 2. دستورات زیر را در روتر جهت بازیایی تنظیمات وارد کنید.

Rl#copy tftp running-config Address or name of remote host []? 11.0.0.100 Source filename []? Zarrafeh Destination filename [running-config]? Accessing tftp://11.0.0.100/Zarrafeh... Loading Zarrafeh from 11.0.0.100 (via FastEthernet0/0): ! [OK - 1008 bytes] 1008 bytes copied in 2.140 secs (471 bytes/sec) Rl# \*Sep2816:56:18.495: %SYS-5-CONFIG\_I: Configured from tftp://11.0.0.100/Zarrafeh by console

1 با استفاده از این دستور مراحل مربوط به بازیابی را شروع کنید.

2 در این قسمت آدرس IP مربوط به سرور TFTP را وارد نمایید.

دفتر مرکزی: تـهران، خیـابان خردمند جنوبی، کوچـه یگـانه، پـلاک ۱۳ ، واحـد ۴

سامانه پیام کوتاه: ۵۵۸۰ ۲۱۸۸۸۲ م (داخل کشور) کد پستی: ۱۵۸۴۷–۶۸۳۱۲

تلفن: ٥٥٨٥ ٨٨٨٢ (٢١١) خط ويژه

3 در مرحله بعد نام فایلی را وارد نمایید که در TFTP وجود دارد (مانند Zarrafeh که در گام 3 ایجاد شد).

4 حال نامی را برای فایل در روتر مشخص کنید. این قسمت را بانام پیش فرض تأیید کنید.
 5 در ادامه فایل تنظیمات به روتر منتقل شده و به تنظیمات فعلی روتر اعمال می شود.

⊠ توجه داشته باشید هر زمان که بخواهید فایل پیکربندی را در RAM ذخیره کنید، فایل تنظیمات پیکربندی با فایل فعلی که درون RAM قرار دارد ادغام (Merge) می شود؛ اما زمانی که مقصد فایل مکانی به غیراز RAM باشد (مانند NVRAM، TFTP و ...) فایل پیکربندی به طور کامل جایگزین (Replace) می شود.

ادغام (MERGE): برای این که با مفهوم ادغام بیشتر آشنا شوید به مثال زیر توجه کنید: یک فایل پیکربندی در سرور TFTP قرار دارد و دارای تنظیمات IP و IPX است. فایل پیکربندی که درون RAM قرار دارد دارای تنظیمات IP و Appletalk است. حال اگر فایل TFTP را به RAM کپی کنید تنظیمات مربوط به IP که هر دو فایل وجود دارد در فایل مقصد بهروز شده (یعنی جایگزین یا Overwrite می شود)، اما تنظیمات IPX به RAM اضافه می شود و تنظیمات Appletalk از بین نمی رود.

نمابر: ۲۱۲۴۵ (۲۱۰) (۲۰۰)

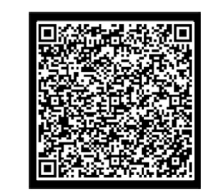

 Unit 4, No.13, Yeganeh St., South Kheradmand Ave., Tehran, Iran

 Tel: +98 (21) 88820850
 Fax: +98 (21) 88311245

 SMS: +98 (21) 88820850
 Postal Code: 15847-68314

14

www.RootLan.com info@RootLan.com

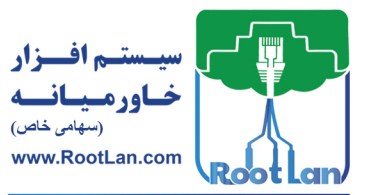

شبکههای مبتنی بر سیسکو CCNA

15

برای انتقال تنظیمات موجود در NVRAM را به حافظه RAM از دستور زیر استفاده کنید. Router# Copy Startup-config Running-config

ساخت و حذف فایل پیکربندی

حال که با نحوه گرفتن Backup و بازیابی تنظیمات روتر آشنا شدید لازم است تا با نحوه ساخت و حذف فایل پیکربندی نیز آشنا شوید. به طورکلی زمانی که وارد CLI می شوید و به حالت Configuration Terminal وارد می شوید فایل پیکربندی ایجاد می شود و با اجرای هر دستور تغییرات درون آن ذخیره می شود.

 Unit 4, No.13, Yeganeh St., South Kheradmand Ave., Tehran, Iran

 Tel: +98 (21) 88820850
 Fax: +98 (21) 88311245

 SMS: +98 (21) 88820850
 Postal Code: 15847-68314

دفتر مرکزی: تهران، خیابان خردمند جنوبی، کوچه یگانه، پللک ۱۳، واحد ۴ تلفن: ۵۵۸۰۸۸۸۲ (۲۰۱) خطویژه سامانه پیام کوتاه: ۵۵۸۰۲۸۸۸۲۰ (داخل کشور) کد پستی: ۸۳۱۴۶–۸۵۸۲۷

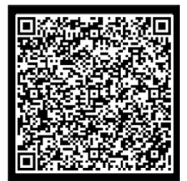

www.RootLan.com info@RootLan.com